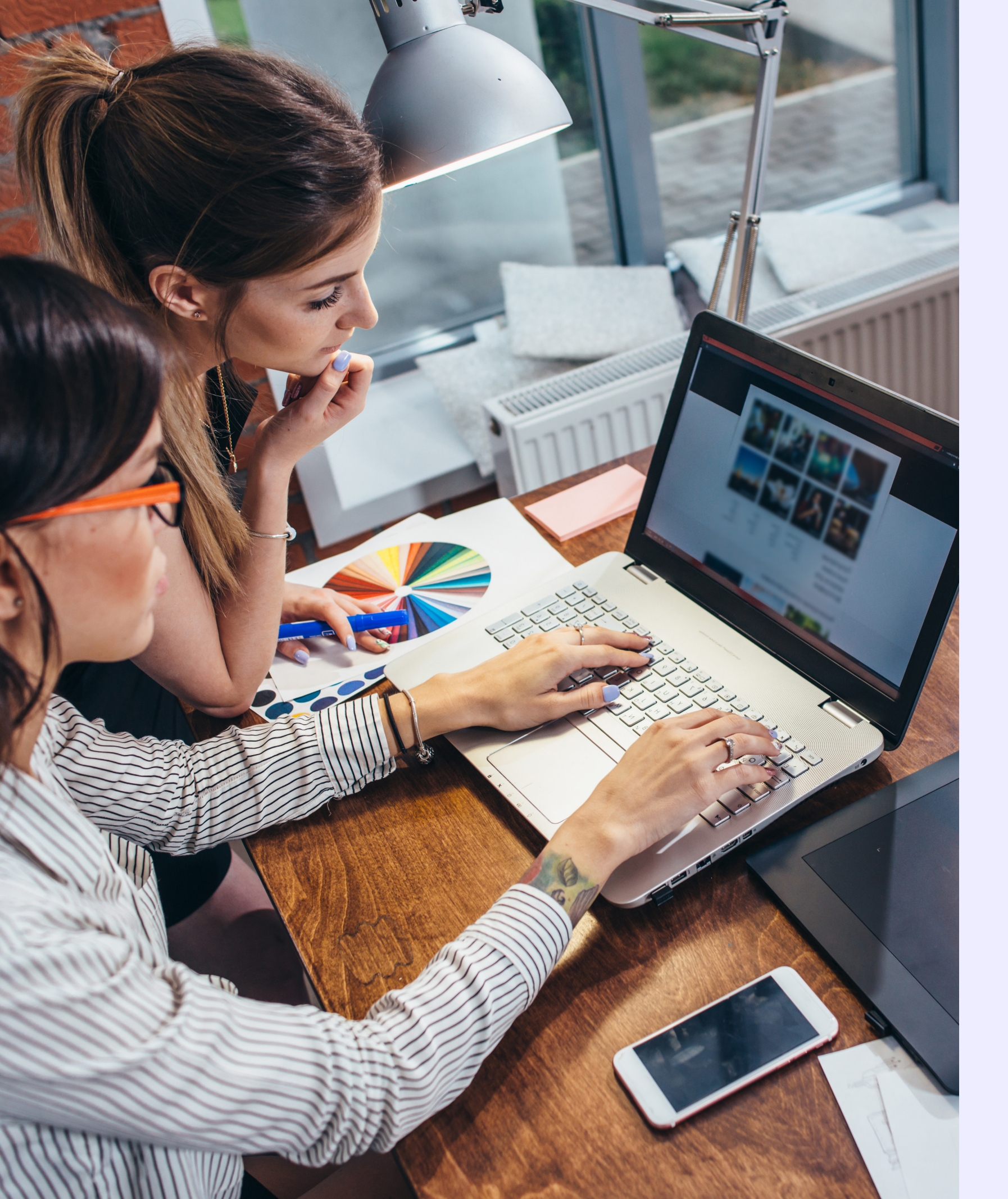

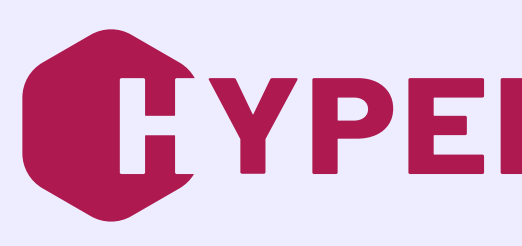

# Guide de démarrage rapide **Déploiement d'HYPERPLANNING** en mode hébergé

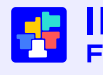

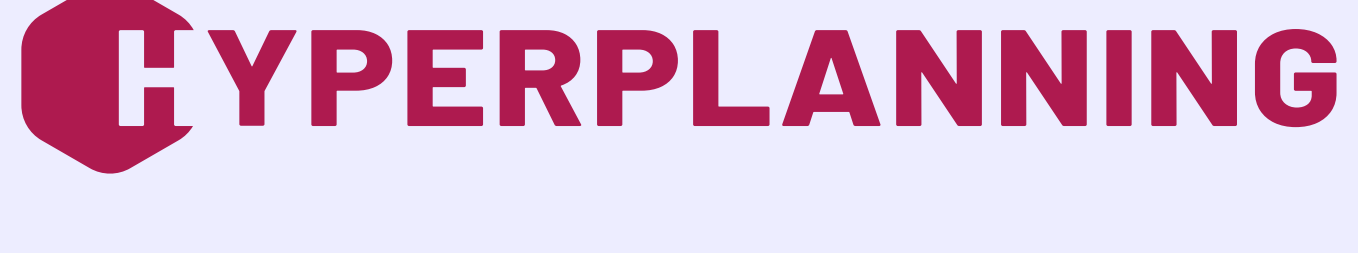

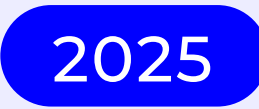

Mis à jour le 18 mars 2025

Filiale de DOCAPOSTE

# SOMMAIRE

| Partie 1 - Récupération des identifiants de connexion                        | 3   |
|------------------------------------------------------------------------------|-----|
| Fiche n°1 Réception des informations hébergement                             | 4   |
| Partie 2 - Accès à la console d'hébergement et premiers paramétrages         | 5   |
| Fiche n°2 Connexion à la console d'hébergement                               | 6   |
| Fiche n°3 Configuration des plannings                                        | 8   |
| Fiche n°4 Création du premier superadministrateur                            | 10  |
| Fiche n°5 Activation du contrôleur                                           | 12  |
| Fiche n°6 Création et mise en service de la base                             | 13  |
| Partie 3 - Installation et connexion au Client HYPERPLANNING                 | .14 |
| Fiche n°7 Téléchargement et connexion au Client                              | 15  |
| Partie 4 - Configuration du Client HYPERPLANNING                             | 17  |
| Fiche n°8 Création des autres utilisateurs                                   | 18  |
| Fiche n°9 Saisie de l'adresse d'accès aux Espaces.                           | 20  |
| Fiche n°10 Création d'un compte e-mail                                       | 21  |
| Fiche n°11 Envoi des informations de connexion aux utilisateurs (par e-mail) | 22  |

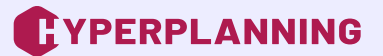

# Partie 1 - Récupération des identifiants de connexion

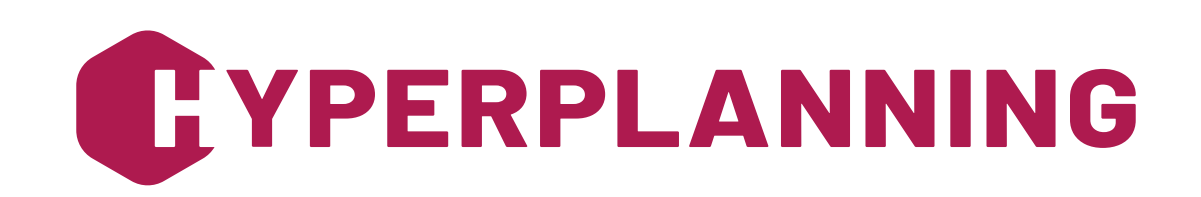

### Fiche n°1 Réception des informations hébergement

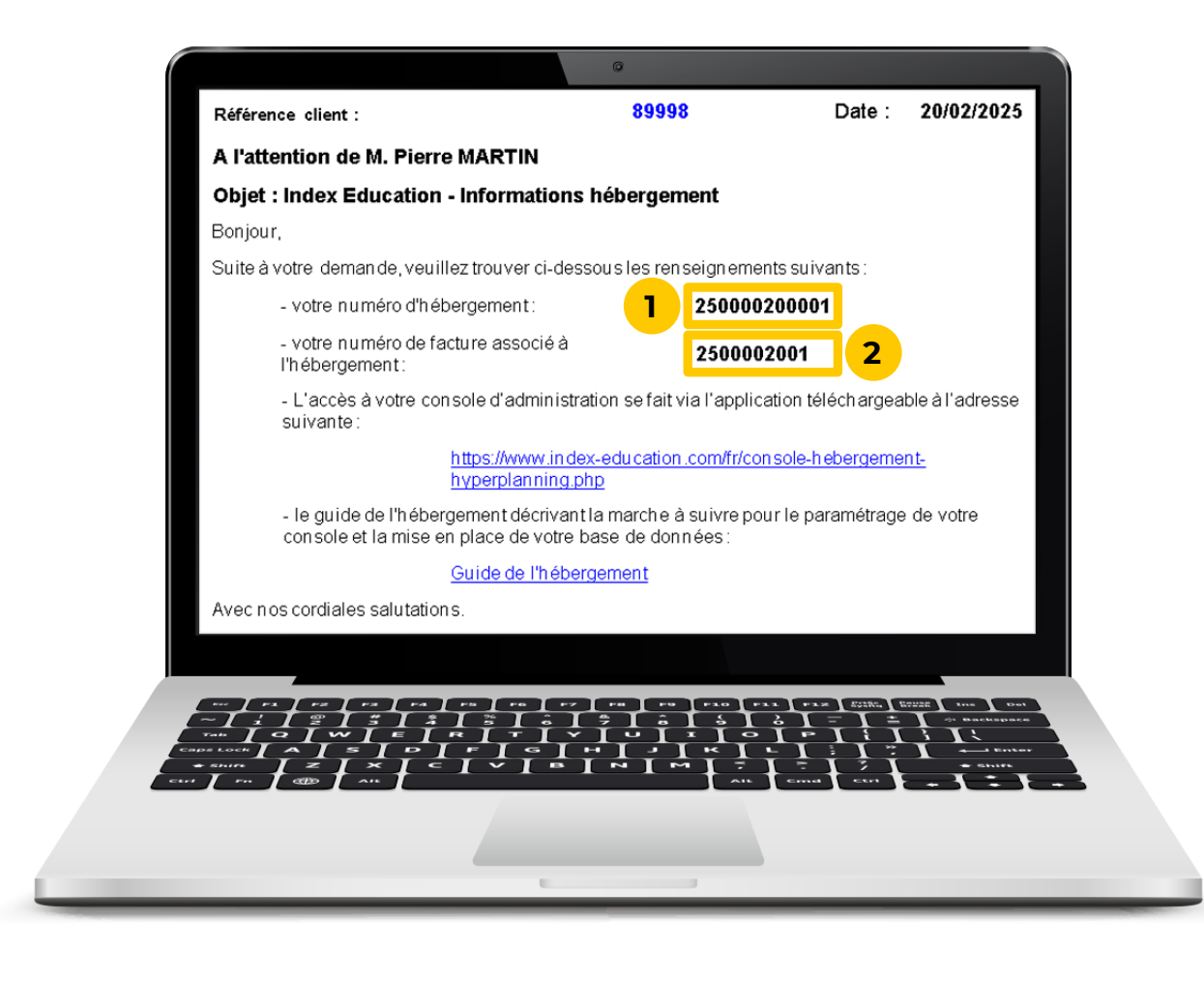

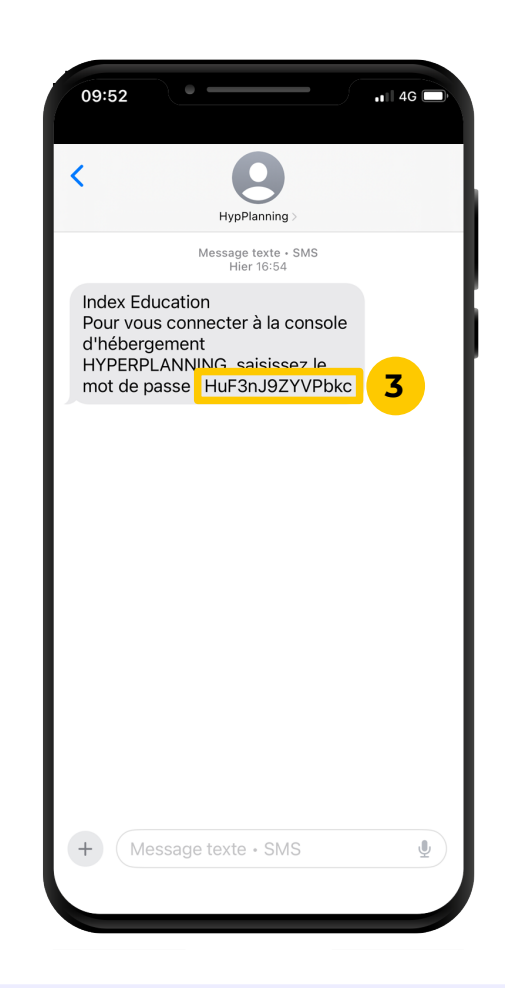

Après avoir passé commande, l'établissement désigne et transmet les coordonnées du responsable d'hébergement au service commercial d'Index Éducation via un formulaire. Cette personne, munie des éléments d'identification, peut alors procéder au déploiement de la solution hébergée.

Avant de commencer, assurez-vous que vous êtes bien en possession des informations suivantes :

- votre numéro d'hébergement (reçu par e-mail),
- votre numéro de facture (reçu par e-mail),
- **3** le mot de passe de la console (reçu par SMS).

Partie 2 - Accès à la console d'hébergement et premiers paramétrages

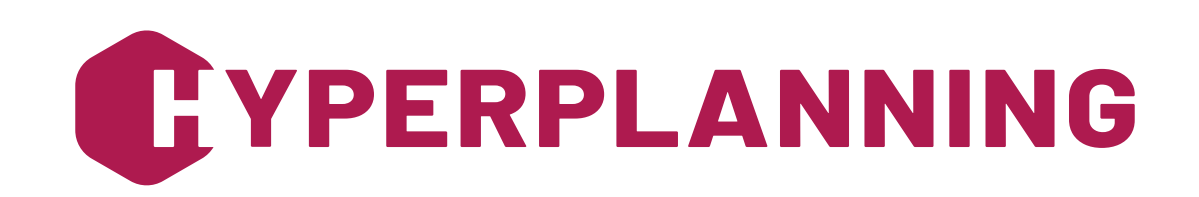

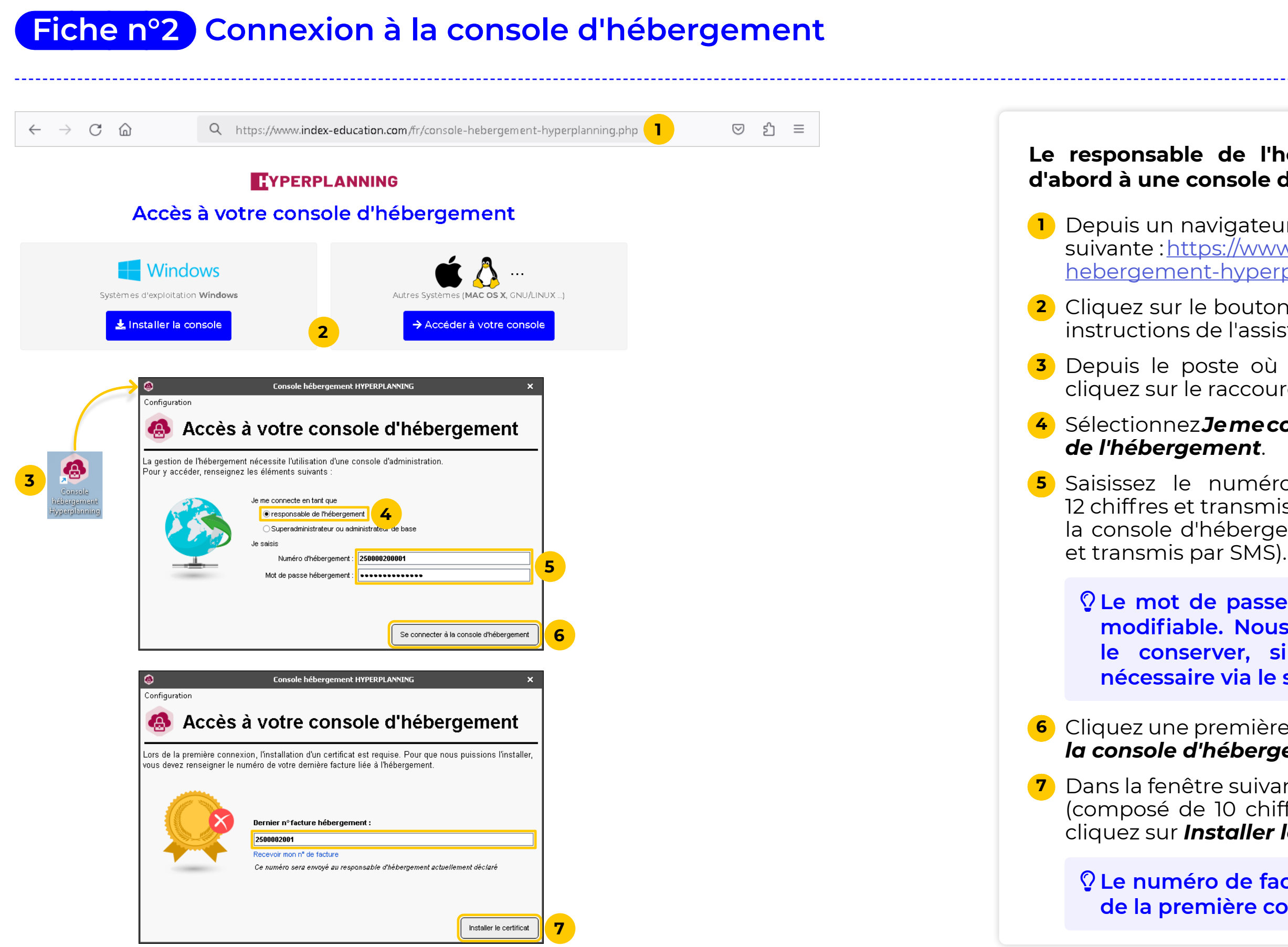

# Le responsable de l'hébergement se connecte tout d'abord à une console d'hébergement.

Depuis un navigateur Internet, rendez-vous à l'adresse suivante : <u>https://www.index-education.com/fr/consolehebergement-hyperplanning.php</u>

2 Cliquez sur le bouton **Installer la console** et suivez les instructions de l'assistant d'installation.

**3** Depuis le poste où est installée la console, doublecliquez sur le raccourci présent sur votre bureau.

#### 4 Sélectionnez Je me connecte en tant que | responsable de l'hébergement.

5 Saisissez le numéro d'hébergement (composé de 12 chiffres et transmis par e-mail) et le mot de passe de la console d'hébergement (composé de 14 caractères et transmis par SMS).

Q Le mot de passe d'accès à la console n'est pas modifiable. Nous vous recommandons de bien le conserver, sinon une réinitialisation sera nécessaire via le service commercial ou le SAV.

6 Cliquez une première fois sur le bouton Se connecter à la console d'hébergement.

7 Dans la fenêtre suivante, saisissez le numéro de facture (composé de 10 chiffres et transmis par e-mail), puis cliquez sur *Installer le certificat*.

 Le numéro de facture ne sera demandé que lors de la première connexion.

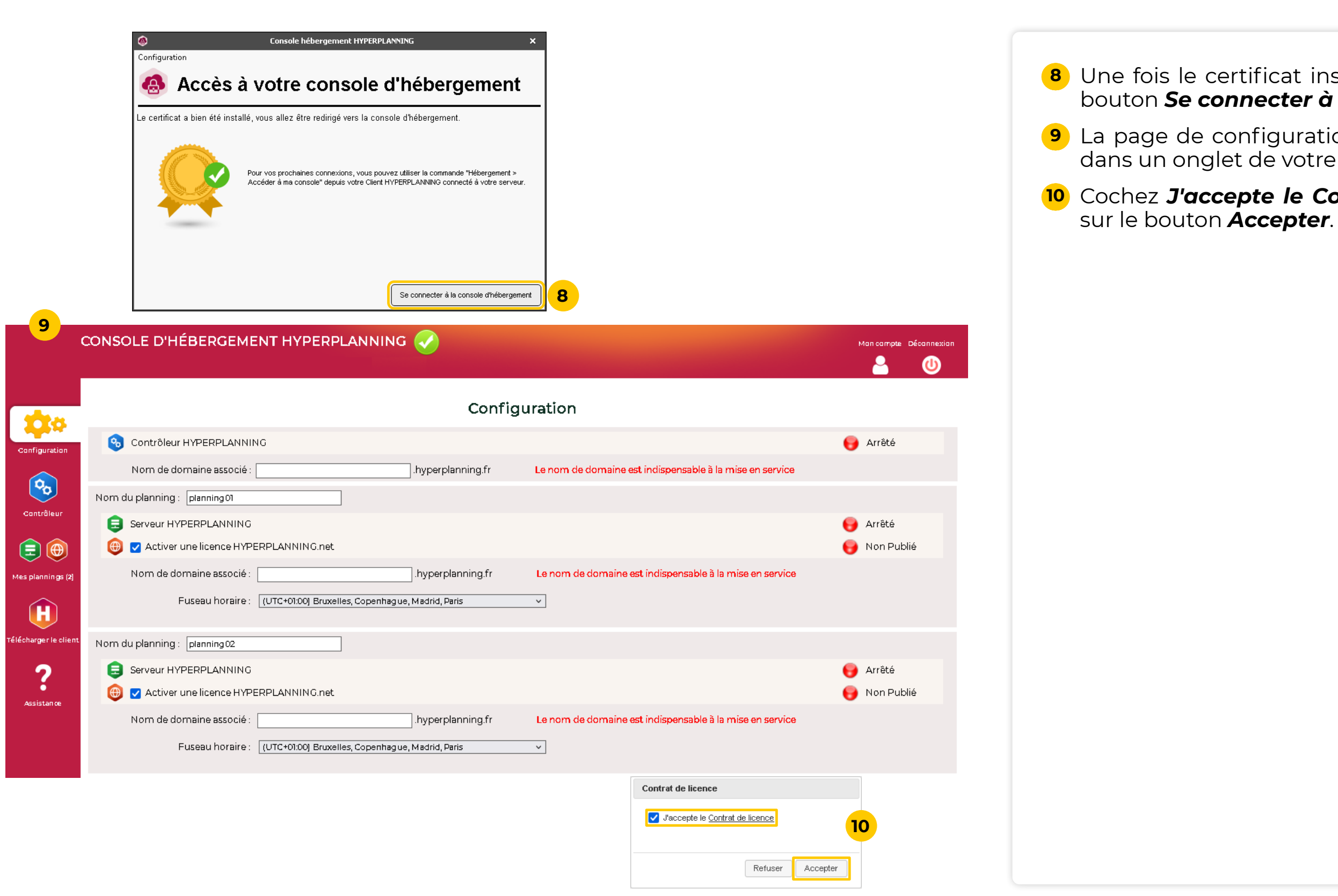

# 8 Une fois le certificat installé, cliquez à nouveau sur le bouton **Se connecter à la console d'hébergement**.

9 La page de configuration de la console s'affiche alors dans un onglet de votre navigateur.

**10** Cochez **J'accepte le Contrat de licence**, puis cliquez sur le bouton **Accepter**.

### Fiche n°3 Configuration des plannings

|                                                                                                    |                   |                                                          | Anece      |                                              |
|----------------------------------------------------------------------------------------------------|-------------------|----------------------------------------------------------|------------|----------------------------------------------|
| Nom de domaine associé : <mark>monecole</mark>                                                                       | .hyperplanning.fr | Le nom de domaine est indispensable à la mise en service |            | Seul le res<br>Configurati                   |
| Modification du nom de domaine                                                                                       |                   |                                                          |            | 2                                            |
| Confirmez-vous l'association du nom de domaine<br>monecole hyperplanning.fr au contrôleur ?                          |                   |                                                          |            | <b>1</b> Dans la<br>saisissez<br>saisir le r |
| Modification du nom de domaine                                                                                       |                   |                                                          |            | 2 Confirme<br>contrôle                       |
| Votre contrôleur répond désormais au nom de domaine<br>monecole.hyperplanning.fr                                     |                   |                                                          |            | 3 Dans la f                                  |
| OK 3                                                                                                    |                   |                                                          |            | 4 La prise d'un nu<br>constitu               |
| 😵 Contrôleur HYPERPLANNING                                                                                           |                   |                                                          | 😝 Arrêté   | contrôle                                     |
| Nom de domaine associé : monecole                                                                                    | .hyperplanning.fr | Numéro de port associé : 21200                           |            | 5 Modifiez                                   |
| lom du planning : planning 01 5                                                                                      |                   |                                                          |            | (par défa                                    |
|                                                                                                    |                   |                                                          | e Arrêté   | fenêtre c                                    |
| Nom de domaine associé : ecole-annee-en-cours<br>Fuseau horaire : (UTC+01:00) Bruxelles, Copenha                     | hyperplanning.fr  | Le nom de domaine est indispensable à la mise en service | THE PUBLIC | 6 Laissez<br>HYPERP<br>de la bas             |
|                                                                                                    |                   |                                                          |            |                                              |
| Modification du nom de domaine                                                                                       |                   |                                                          |            |                                              |
| Confirmez-vous l'association du nom de domaine ecole-<br>annee-en-cours.hyperplanning.fr au planning planning01<br>? |                   |                                                          |            | en cliqua                                    |
| 8 Oui Non                                                                                                    |                   |                                                          |            | 9 Dans la f                                  |
| Modification du nom de domaine                                                                                       |                   |                                                          |            |                                              |
| Le planning planning01 répond désormais au nom de domaine ecole-<br>annee-en-cours.hyperplanning.fr                  |                   |                                                          |            |                                              |
| Ок                                                                                                    |                   |                                                          |            |                                              |

# oonsable d'hébergement accède au volet on 💠

rubrique **Contrôleur HYPERPLANNING**, un nom de domaine. Nous vous conseillons de om de votre école.

z l'association du nom de domaine au Ir en cliquant sur **Oui**.

enêtre qui s'affiche, cliquez sur **Ok**.

n compte du nom de domaine s'accompagne néro de port associé. Ces deux éléments ront les coordonnées de connexion au Ir depuis le Client HYPERPLANNING.

éventuellement le nom du premier planning ut **planning01**), puis cliquez sur **Ok** dans la ui s'affiche.

cochée la case **Activer une licence ANNING.net**. Ainsi, lors de la mise en service e, celle-ci sera automatiquement publiée.

le nom de domaine associé.

z l'association du nom de domaine au planning nt sur **Oui**.

enêtre qui s'affiche, cliquez sur **Ok**.

| Nom du planning : planning 01                                               |                                   |              |
|-----------------------------------------------------------------------------|-----------------------------------|--------------|
| E Serveur HYPERPLANNING                                                     |                                   | 😝 Arrêté     |
| 🌐 🗹 Activer une licence HYPERPLANNING.net                                   |                                   | 😝 Non Publié |
| Nom de domaine associé : ecole-annee-en-cours                               | Numéro de port associé : 21201 10 |              |
| Fuseau horaire : (UTC+01:00) Bruxelles, Copenhague, Madrid, Paris           | ~                                 |              |
|                                                                             |                                   |              |
|                                                                             |                                   |              |
| 😵 Contrôleur HYPERPLANNING                                                  |                                   | 😝 Arrêté     |
| Nom de domaine associé : monecole                                           | Numéro de port associé : [21200]  |              |
|                                                                             |                                   |              |
|                                                                             |                                   |              |
| Serveur HYPERPLANNING                                                       |                                   | 😝 Arrêté     |
| 🜐 🗹 Activer une licence HYPERPLANNING.net                                   |                                   | 😝 Non Publié |
| Nom de domaine associé : ecole-annee-en-cours                               | Numéro de port associé : 21201    |              |
| Fuseau horaire : (UTC+01:00) Bruxelles, Copenhague, Madrid, Paris           | ~                                 |              |
|                                                                             |                                   |              |
| Nom du planning : planning 02                                               |                                   |              |
|                                                                             |                                   | 😝 Arrêté     |
| 🜐 🗹 Activer une licence HYPERPLANNING.net                                   |                                   | 😝 Non Publié |
| Nom de domaine associé : ecole-preparation-annee-suivante .hyperplanning.fr | Numéro de port associé : 21201    |              |
| Fuseau horaire : (UTC+01:00) Bruxelles, Copenhaque, Madrid, Paris           | ×                                 |              |
|                                                                             |                                   |              |

10 La prise en compte du nom de domaine s'accompagne d'un numéro de port associé. Ces deux éléments constitueront les coordonnées de connexion au serveur depuis le Client HYPERPLANNING.

Procédez de la même manière pour le second planning.
 La configuration des plannings est terminée.

### Fiche nº4 Création du premier superadministrateur

| Prénom :*                             | Pierre                                           | Le mot de passe doit :                                                                                         |
|---------------------------------------|--------------------------------------------------|----------------------------------------------------------------------------------------------------|
| Nom :*                                | MARTIN                                           | Le mot de passe doit contenir au moins 12 caractères                                                           |
| Identifiant de connexion :*           | pmartin                                          | 2 mot de passe doit contenir au moins une lettre<br>mot de passe doit contenir au moins un caractère numérique |
| Mot de passe :*                       | •••••                                            | Le mot de passe doit contenir au moins un caractère spécial (ni lettre, ni                                     |
| Confirmation du mot de passe :*       | •••••                                            | chiffre]<br>Le mot de passe doit mélanger des minuscules et maiuscules                                         |
| (*) Les champs suivis d'une étoile se | ont obligatoires<br>Créer le superadministrateur | 3                                                                                                    |
|                                       |                                                  |                                                                                                    |

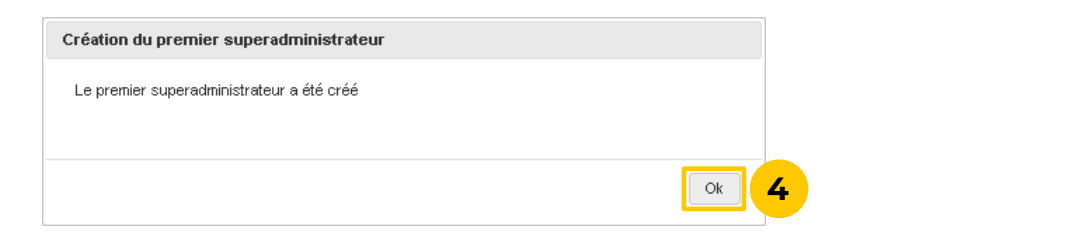

| Affect     | ation dans | les profils  | iste des utilisateurs 5 | ences 🖉 | Déléguei | r l'authent | ification | Sécurité |       |         |          |       |            |
|------------|------------|--------------|-------------------------|---------|----------|-------------|-----------|----------|-------|---------|----------|-------|------------|
| Utilisateu | urs HYPER  | PLANNING     |                         |         |          |             |           |          |       |         |          |       |            |
| ٠          | Statut     | ld.connexion | Nom                     | Prénom  | Cìv.     | 0           | MdP 🌻     |          | Email | I. Fixe | TếL Fixe | I. Po | Tél. port. |
| Nouveau    |            |              |                         |         |          |             |           |          |       |         |          |       |            |
| ٠          | œ          | pmartin      | MARTIN                  | Pierre  |          |             | 00000     |          |       |         |          |       |            |

| Affec     | 🔓 Affectation dans les profils 🛛 📩 Liste des utilisateurs 🔚 Licences 🖉 Déléguer l'authentification 📄 Sécurité |               |        |        |      |   |       |                  |         |           |       |            |
|-----------|----------------------------------------------------------------------------------------------------|---------------|--------|--------|------|---|-------|------------------|---------|-----------|-------|------------|
| Utilisate | Utilisateurs HYPERPLANNING                                                                                    |               |        |        |      |   |       |                  |         |           |       |            |
| •         | Statut                                                                                                    | ld. connexion | Nom    | Prénom | Civ. | 0 | MdP 🌻 | Email            | I. Fixe | Tél. Fixe | I. Po | Tél. port. |
|           |                                                                                                    |               |        |        |      |   |       |                  |         |           |       |            |
| •         | ß                                                                                                    | pmartin       | MARTIN | Pierre |      | ~ | 00000 | pmartin@ecole.fr |         |           |       |            |

Lors de votre première connexion, vous êtes amenés à créer le premier superadministrateur. Ce dernier aura accès aux applications d'administration et aura les droits du groupe Administration.

et superadministrateur.

- - le prénom,
  - le nom.

- est alors visible.

# Vous pouvez être à la fois responsable d'hébergement

1 Cliquez sur le volet **Contrôleur** 😣 de la console.

2 La page qui s'affiche vous invite à saisir les coordonnées du superadministrateur en saisissant :

l'identifiant de connexion.

• le mot de passe (à confirmer).

**3** Cliquez sur le bouton **Créer le superadministrateur**.

4 Une fenêtre vous confirme la création du superadministrateur. Cliquez sur le bouton **Ok**.

5 Depuis le volet **Contrôleur** 😣 de la console, cliquez sur l'onglet *Liste des utilisateurs*. Le superadministrateur

6 Autorisez le superadministrateur à accéder également à la console. Pour cela, saisissez obligatoirement une adresse e-mail valide, puis cochez la colonne 🎧.

| annings      | planning01: Affectation d | es utilisat | eurs dans les prof | ils           |   |
|--------------|---------------------------|-------------|--------------------|---------------|---|
| Nom          | ld.connexic               | 'n          |                    | Nom           |   |
| lanning 01 8 | + Administration          |             |                    |               |   |
| lanning 02   | + Consutation             |             |                    |               |   |
|              | + Modification            |             | Utili              | sateurs       |   |
|              | $\rightarrow$             |             | ld. connexion      | Nom           |   |
|              | 10                        | ~           | pmartin            | MARTIN Pierre |   |
|              |                           |             |                    |               |   |
|              |                           |             |                    |               | _ |

| Affectation dans les profils                    | Liste des utilisateurs | C Deleguer l'authentification |
|-------------------------------------------------|------------------------|-------------------------------|
| Récupérer tous les utilisateurs et<br>Plannings | leurs autorisations    | ateurs dans les profils       |
| Nom                                             | ld.connexion           | Nom                           |
| planning 01                                     | + Administration       |                               |
| planning 02                                     | pmartin                | MARTIN Pierre                 |
|                                                 | + Consultation         |                               |
|                                                 | + Modification         |                               |

#### **7** Cliquez sur l'onglet **Affectation dans les profils**.

8 Sélectionnez le planning concerné.

#### 9 Cliquez sur le profil **Administration**.

**10** Dans la fenêtre qui s'affiche, cochez le superadministrateur, puis validez.

**11** Le superadministrateur est alors affecté au profil.

12 Répétez l'opération si besoin pour le second planning.

### Fiche n°5 Activation du contrôleur

| <b>1</b> 10 -     |                                            | Administration du Contrôleur                                                  |
|-------------------|--------------------------------------------|-------------------------------------------------------------------------------|
| Configurati       | 🕛 Activer le contrôleur 🛛 😝 Contr          | ôleur amêté                                                                   |
|                   | 💁 Affectation dans les profils 🔒 🔒         | e des utilisateurs 🛛 🔚 Licences 🛛 🖉 Délég uer l'authentification 🛛 🔒 Sécurité |
| <b>%</b>          | Récupérer tous les utilisateurs et leurs a | autorisations ?                                                               |
| Contrôleur        | Plannings                                  | Affectation des utilisateurs dans les profils                                 |
| <b>=</b>          | Nom                                        |                                                                               |
| Mes plannings (2) | planning D1                                |                                                                               |
| H                 | planning 02                                |                                                                               |
|                   |                                            |                                                                               |

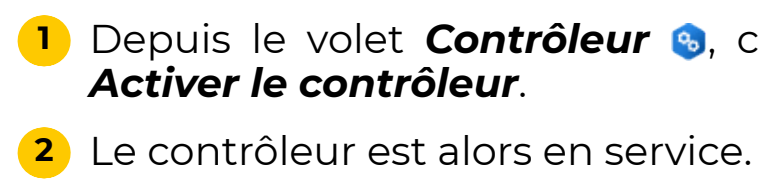

| rite.             |                                            | Administration du Contrôleur                                                 |
|-------------------|--------------------------------------------|------------------------------------------------------------------------------|
| Configuration     | 🕛 Désactiver le contrôleur 🛛 🔋 Contr       | ôleur en service 2                                                           |
|                   | 💁 Affectation dans les profils 👫 List      | e des utilisateurs 🛛 🔚 Licences 🛛 🖋 Déléguer l'authentification 🛛 🔒 Sécurité |
| <b>N</b>          | Récupérer tous les utilisateurs et leurs : | autorisations ?                                                              |
| Contrõleur        | Plannings                                  | Affectation des utilisateurs dans les profils                                |
| <b>e</b>          | Nom                                        |                                                                              |
| Mes plannings (2) | planning 01                                |                                                                              |
|                   | planning 02                                |                                                                              |

# Depuis le volet Contrôleur S, cliquez sur le bouton Activer le contrôleur.

### Fiche n°6 Création et mise en service de la base

|                                                                                                   | Administration du planning planning01 -                                                                                                    |
|---------------------------------------------------------------------------------------------------|----------------------------------------------------------------------------------------------------|
| E HYPERPLANNING serveur                                                                           | 1 HYPERPLANNING.net                                                                                                    |
| Nom de publication Année en cours                                                                 | 2                                                                                                    |
| <ul> <li>Mettre en service</li> <li></li></ul>                                                    | arrêté Base en cours : Aucune base chargée                                                                                                    |
| No                                                                                                | Paramétrage de la grille horaire                                                                                                    |
| Be                                                                                                | se 20XX                                                                                                    |
| Du<br>P<br>C<br>C<br>C<br>C<br>C<br>C<br>C<br>C<br>C<br>C<br>C<br>C<br>C<br>C<br>C<br>C<br>C<br>C | tée de votre emploi du temps   remier lundi   un. 01 sept.   emier dimanche   dim. 05 juil.      obisissez vos jours ouvrés (en blanc)   lun.   nar.   ner.   jeu.   ven.   sam.   dim.      obisissez vos jours ouvrés (en blanc)   lun.   mar.   mer.   jeu.   ven.   sam.   dim.      obisissez vos jours ouvrés (en blanc)   lun.   mar.   mer.   jeu.   ven.   sam.   dim.    obisissez vos jours ouvrés (en blanc)   lun.   nar.   mer.   jeu.   ven.   sam.   dim.    obisissez vos jours ouvrés (en blanc) obisissez vos jours ouvrés (en blanc) obisissez vos jours ouvrés (en blanc) obisissez vos jours ouvrés (en blanc) obisissez vos jours engins ne seront pas pris en compte dans la base. coupage d'une journée ombre de séquences : 12 lequences of tau calcul des services des enseignants. D séquences de 60 minutes correspondent à une journée se déroulant entre 8h00 et ah00. en 2 en 3 en 4 en 6 en 12 Aucun urée de chaque pas horaire : 00h30 e découpage des séquences permet de créer des cours en demi-heure, quatt there. Jn découpage en 2 crée 2 pas de 30 min. permettant la création de cours de 30 ninutes, lh, lh30, 2h00, 2h30 |
|                                                                                                   | Annuler Valider 5<br>Administration du planning planning01 ~                                                                                                    |
| HYPERPLANNING serveur                                                                             | HYPERPLANNING.net                                                                                                    |
| Nom de publication Année en cours                                                                 |                                                                                                    |
| U Arrêter le serveur                                                                              | In service Base en cours : Base 20XX<br>Dernière saisie le <b>28/05/</b> XX 14:16                                                                                                    |

matières namotions La création de la base peut être réalisée par le responsable d'hébergement, les superadministrateurs ou les administrateurs de base.

- HYPERPLANNING serveur.
- personnaliser.
- Définissez :
- 5

Depuis le volet **Mes plannings** 🗟 📵, cliquez sur l'onglet

2 Le **Nom de publication** est le nom vu par les utilisateurs. Par défaut, c'est celui du planning, mais vous pouvez le

Cliquez sur le bouton Créer une base.

4 Dans la fenêtre qui s'affiche, paramétrez la grille horaire.

#### le nom de la nouvelle base.

• la durée de votre emploi du temps : un emploi du temps peut recouvrir entre 1 et 62 semaines. Choisissez le premier lundi et le dernier dimanche de l'année.

• les jours ouvrés : d'un clic, éteignez les jours où aucune activité ne sera planifiée.

• le découpage de la journée : indiquez le nombre de séquences par jour, en n'oubliant pas d'inclure la pause de la mi-journée et en pensant aux éventuelles réunions de fin d'après-midi.

• le découpage d'une séquence : découpez les séquences en 2 (pas horaire de 30 minutes) si vos cours font 1h, 1h30, etc., en 4 (pas horaire de 15 minutes) si certains cours font 45 minutes, etc.

#### Cliquez sur le bouton Valider.

La base est automatiquement mise en service.

# Partie 3 - Installation et connexion au Client HYPERPLANNING

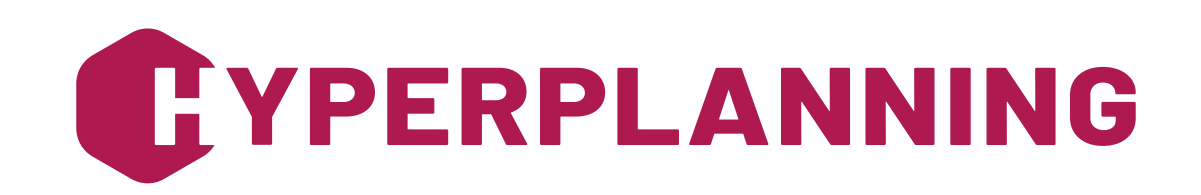

### Fiche n°7) Téléchargement et connexion au Client

| Installer ou diffuser le dient HYPERPLANNI                                                                                                    | NG                                                |                                  |                                           |                                                                    |               |
|----------------------------------------------------------------------------------------------------|---------------------------------------------------|----------------------------------|-------------------------------------------|--------------------------------------------------------------------|---------------|
| En utilisant œs commandes, vous disposerez de client<br>connecter à votre serveur HYPERPLANNING hébergé.                                                                                    | s HYPERPLANNI                                     | NG dont les                      | ; paramètres de ·                         | connexion sont déjà rensei                                         | g nés pour se |
| Le client sera paramétré pour se connecter au cont<br>1. <u>Installez le Client HYPERPLANNING</u> sur<br>2. <u>Appliquez les paramètres de connexion</u>                                    | tr <b>ôleur</b><br>rdinateur.<br>otre contrôleur. |                                  |                                           |                                                                    |               |
| Pour installer les clients sur d'autres postes<br>Enregistrer chacun des fichiers sur le lecteur amovible                                                                                   | de votre choix af                                 | in de pouv                       | oir les diffuser au                       | ux autres utilisateurs.                                            |               |
|                                                                                                    | Client HYPI                                       | ERPLANNIN                        | G (64bit)                                 |                                                                    | >             |
| Client HYPERPL<br>Déconnecté                                                                                                    |                                                   | IG                               |                                           |                                                                    |               |
| Connexion directe au serveur • Connexion au c                                                                                                    | ontroleur                                         |                                  |                                           |                                                                    | Ĩ             |
| Saisissez les coordonnées du contrôleur                                                                                                    | Dout TCD                                          |                                  |                                           |                                                                    |               |
| monecole hyperplanning fr                                                                                                    | 21200                                             | Se                               | connecter                                 | 2                                                                  |               |
| Recherche du contrôleur sur le réseau de l'établisse                                                                                                    |                                                   |                                  |                                           | -                                                                  |               |
|                                                                                                    |                                                   |                                  | -                                         | Identifiant de connexion :<br>pmartin<br>Mot de passe :<br>Annuler | 3<br>Valider  |
| Renforcer la sécurité de mon compte                                                                                                    |                                                   |                                  |                                           |                                                                    |               |
| En savoir plus sur la sécurisation de votre compte                                                                                                    | e                                                 |                                  |                                           |                                                                    |               |
| Afin d'assurer la sécurisation de votre compte, vous devez c<br>lors de vos connexions sur un appareil non encore enregistré<br>Votre établissement vous propose de choisir parmi les mesur | hoisir une mesure c<br>é.<br>es suivantes :       | le sécurité s                    | upplémentaire qui                         | sera appliquée                                                     |               |
| O Aucune mesure supplémentaire                                                                                                    |                                                   |                                  |                                           |                                                                    |               |
| Notification uniquement     A chaque connexion depuis un appareil non enregistré, v     Otéfinir un code PIN     Ce code PIN sera demanae à chaque connexion depuis u                       | rous serez notifié pa<br>n appareil "non enre     | ar e-mail et/o<br>egistré, et ur | u directement dan<br>ne notification sera | s le logiciel<br>i envoyée                                         |               |
| 8885                                                                                                    | 7 4 5                                             | 0 1                              |                                           |                                                                    |               |
|                                                                                                    | 8 3 2                                             | 96                               | 5                                         |                                                                    |               |
| Le code PIN doit contenir au moins 4 chiffres                                                                                                    |                                                   | Valider                          |                                           |                                                                    |               |

## modifient les données.

- - Windows 10.

- Définir un code PIN.

Le Client est l'application depuis laquelle les personnels

1 Depuis le volet **Télécharger le client**  de votre console, dans la rubrique *Installer ou diffuser le client* HYPERPLANNING, cliquez sur les liens :

• Installez le Client HYPERPLANNING : une fois sur le site Internet d'Index Éducation, en fonction de votre système d'exploitation, téléchargez le Client, puis suivez les instructions de l'assistant d'installation.

 $\bigcirc$  Votre poste doit fonctionner a minima sous

• Appliquez les paramètres de connexion : une fois téléchargé, double-cliquez sur le fichier de paramétrage du Client (fichier intitulé **ParamClient**).

2 Depuis l'écran d'accueil du Client, le mode de connexion Connexion au contrôleur est sélectionné par défaut. Le nom de domaine saisi par le responsable d'hébergement et le Port TCP sont déjà renseignés. Cliquez sur le bouton **Se connecter**.

**3** Dans la fenêtre de connexion, saisissez votre identifiant et votre mot de passe, puis cliquez sur le bouton Valider.

4 Lors de votre première connexion, dans la fenêtre **Renforcer la sécurité de mon compte**, sélectionnez

**5** Utilisez le pavé numérique pour saisir une première fois votre code PIN (4 chiffres minimum), puis confirmer le code, en cliquant sur Valider à chaque fois.

| Enregistrement de l'appareil                                                                                                    |       |
|----------------------------------------------------------------------------------------------------|-------|
| Si vous utilisez régulièrement cet appareil pour vous connecter, enregistrez-le comme un appareil "reconnu".                                     |       |
| J'ajoute cet appareil à la liste de mes appareils "reconnus" sous le nom :<br>Par exemple : Domicile, Salle 215, Tablette collège, Mon téléphone |       |
| Bureau 6                                                                                                    |       |
|                                                                                                    | ivant |

| Client HYPEF<br>Connecté au cont            | RPLANNIN<br>rôleur | G              |   |
|---------------------------------------------|--------------------|----------------|---|
| O Connexion directe au serveur • Connexi    | on au contrôleur   |                | ? |
| Saisissez les coordonnées du contrôleur     |                    |                |   |
| Adresse IP ou nom de domaine                | Port TCP           |                |   |
| monecole.hyperplanning.fr                   | 21200              | Se déconnecter |   |
| Recherche du contrôleur sur le réseau de l' | établissement 🔍    | _              |   |
| Connectez-vous au serveur de votre choix    |                    |                |   |
| Plannings de MARTIN Pierre                  |                    |                |   |
|                                             | Nom                | Administrateur | Q |
| 🖨 Année en cours                            |                    | pmartin        | I |
| <b>^</b>                                    |                    | proartin       |   |

6 Lorsque vous vous connectez depuis un nouvel appareil, le logiciel vous demande de saisir votre code PIN. Si l'appareil depuis lequel vous vous connectez n'est utilisé que par vous ou des personnes de confiance, cochez J'ajoute cet appareil à la liste de mes appareils "reconnus" et donnez-lui un nom (Bureau, PC portable, Secrétariat, etc.). Cliquez sur **Suivant**.

Oppuis le Client, vous pouvez modifier à tout moment la mesure de sécurité choisie, le code PIN ainsi que les appareils enregistrés dans le menu Mes préférences > Sécurité > Sécurisation de mon compte.

**7** Tous les plannings mis en service sont listés. Doublecliquez sur celui auquel vous souhaitez vous connecter.

# **Partie 4 - Configuration du Client HYPERPLANNING**

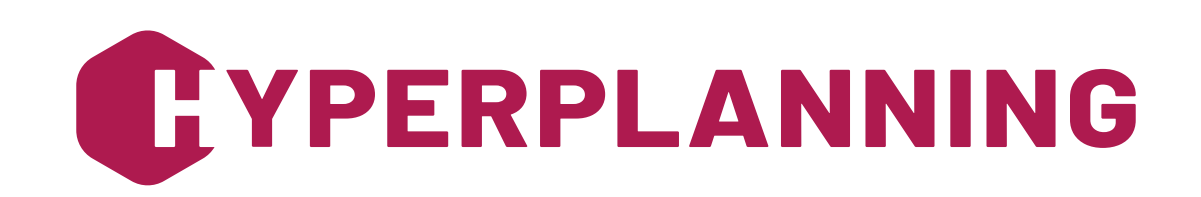

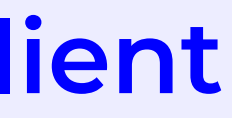

### Fiche n°8 Création des autres utilisateurs

| d'utilisation Affec        | tation dans les pro                           | ofils Utilis                                                                                                    | ateurs utilisés dan                                                                                                    | s la base                                                                               |                                                                                                    |                                                                                                    |                                                                                                    |                                                                                                    |  |  |  |  |
|----------------------------|-----------------------------------------------|----------------------------------------------------------------------------------------------------|----------------------------------------------------------------------------------------------------|-----------------------------------------------------------------------------------------|----------------------------------------------------------------------------------------------------|----------------------------------------------------------------------------------------------------|----------------------------------------------------------------------------------------------------|----------------------------------------------------------------------------------------------------|--|--|--|--|
| Utilisateurs HYPERPLANNING |                                               |                                                                                                    |                                                                                                    |                                                                                         |                                                                                                    |                                                                                                    |                                                                                                    |                                                                                                    |  |  |  |  |
| Nom                        | Prénom (                                      | Civ. Stat                                                                                                    | ıt MdP 🕄                                                                                                    | Ernail                                                                                  | Identifiant LDAP                                                                                                  | Identifiant CAS                                                                                                    | Ident. WsFed                                                                                                    | Identifia                                                                                                    |  |  |  |  |
| Nouveau                    |                                               |                                                                                                    |                                                                                                    |                                                                                         |                                                                                                    |                                                                                                    |                                                                                                    |                                                                                                    |  |  |  |  |
| MARTIN                     | Pierre                                        | යි                                                                                                    | 00000 <u>¥</u>                                                                                                    | ← pmartin@ecole.fr                                                                      |                                                                                                    |                                                                                                    |                                                                                                    | ዋ                                                                                                    |  |  |  |  |
|                            | d'utilisation Affect<br>NING<br>Nom<br>MARTIN | d'utilisation     Affectation dans les province       NING     Prénom       Nom     Prénom       MARTIN     Pierre | d'utilisation     Affectation dans les profils     Utilis       NING     Prénom     Civ.     Statu       MARTIN     Pierre | MING     Prénom     Civ.     Statut     MdP       MARTIN     Pierre <ul> <li></li></ul> | MING     Prénom     Civ.     Statut     MdP     Email       MARTIN     Pierre <ul> <li>Pierre</li> <li></li></ul> | MING       Prénom       Civ.       Statut       MdP       Email       Identifiant LDAP         MARTIN       Pierre | Affectation dans les profils       Utilisateurs utilisés dans la base         NING       Prénom       Civ.       Statut       MdP       Email       Identifiant LDAP       Identifiant CAS         MARTIN       Pierre <ul> <li></li></ul> | MING       Prénom       Civ.       Statut       MdP       Email       Identifiant LDAP       Identifiant CAS       Ident. WsFed         MARTIN       Pierre <ul> <li></li></ul> |  |  |  |  |

| Utili | Utilisateurs HYPERPLANNING |         |        |      |        |       |   |                  |                  |                 |              |           |   |
|-------|----------------------------|---------|--------|------|--------|-------|---|------------------|------------------|-----------------|--------------|-----------|---|
| Ò     | ld. connexion              | Nom     | Prénom | Civ. | Statut | MdP 🕃 | Ø | Email            | Identifiant LDAP | Identifiant CAS | Ident. WsFed | Identifia | 0 |
|       | afilaire                   | FILAIRE | Alain  | 3    |        |       |   |                  |                  |                 |              |           |   |
|       | pmartin                    | MARTIN  | Pierre |      | æ      | 00000 | ¥ | pmartin@ecole.fr |                  |                 |              |           | 6 |

| Utilisateurs HYPERPLANNING |               |         |        |      |        |       |          |                  |                  |                 |              |           |   |
|----------------------------|---------------|---------|--------|------|--------|-------|----------|------------------|------------------|-----------------|--------------|-----------|---|
| Ģ                          | ld. connexion | Nom     | Prénom | Civ. | Statut | MdP   | ۲        | Email            | Identifiant LDAP | Identifiant CAS | Ident. WsFed | Identifia | Q |
| Ō                          | afilaire      | FILAIRE | Alain  | 4    | 8      | ••••• |          |                  |                  |                 |              |           | - |
|                            | pmartin       | MARTIN  | Pierre |      | ß      | 00000 | <u>*</u> | pmartin@ecole.fr |                  |                 |              |           | Ъ |

| Uti | Utilisateurs HYPERPLANNING |         |        |                          |                                                                               |       |  |                      |            |        |                 |              |             |
|-----|----------------------------|---------|--------|--------------------------|-------------------------------------------------------------------------------|-------|--|----------------------|------------|--------|-----------------|--------------|-------------|
| •   | Id. connexion              | Nom     | Prénom | Civ.                     | Statut                                                                        | MdP   |  | Email                | Identifian | t LDAP | Identifiant CAS | Ident. WsFed | Identifia Q |
| C   | ) afilaire                 | FILAIRE | Alain  | 5                        | 8                                                                             | ••••• |  |                      |            |        |                 |              |             |
|     | pmartin                    | MARTIN  | Pierre |                          | 8                                                                             | 00000 |  | Statut de l'utilisat | eur 🗙      |        |                 |              | ሪን          |
|     |                            |         | >      | <del>ශි</del><br>ලි<br>1 | Superadministrateur<br>Administrateur de ba:<br>Utilisateur<br>3 4<br>Annuler | se    |  |                      |            |        |                 |              |             |

| U | Utilisateurs HYPERPLANNING |         |        |      |        |       |          |                   |                  |                 |              |           |   |
|---|----------------------------|---------|--------|------|--------|-------|----------|-------------------|------------------|-----------------|--------------|-----------|---|
|   | Id. connexion              | Nom     | Prénom | Civ. | Statut | MdP   |          | Email             | Identifiant LDAP | Identifiant CAS | Ident. WsFed | Identifia | Q |
| ( | afilaire                   | FILAIRE | Alain  |      | æ      | ••••  |          | afilaire@ecole.fr | 6                |                 |              |           | - |
|   | pmartin                    | MARTIN  | Pierre |      | ලෑ     | 00000 | <u>*</u> | pmartin@ecole.fr  |                  |                 |              |           | Ъ |

#### Depuis le Client, vous pouvez créer les autres utilisateurs qui vont agir sur la base et les données qui la composent.

des utilisateurs.

#### Créer un nouvel utilisateur :

- Nouveau.
- Utilisateur A.
- - pour un planning.
- - autres utilisateurs.

**1** Rendez-vous dans le menu *Fichier > Administration* 

**2** Dans l'onglet **Liste des utilisateurs**, cliquez sur

**3** Saisissez l'identifiant de connexion, puis le nom et le prénom de l'utilisateur en validant chaque fois avec la touche [Entrée] de votre clavier.

4 Un mot de passe est généré automatiquement et le nouvel utilisateur est créé par défaut avec le statut

**5** Double-cliquez dans la colonne **Statut** pour lui affecter un autre statut, puis cliquez sur le bouton Valider :

• Superadministrateur A: il a accès à toutes les applications d'administration (Contrôleur, Serveurs, etc.) et peut avoir les droits du groupe **Administration** 

• Administrateur de base 🔓 : il peut créer de nouveaux plannings depuis l'application d'administration des Serveurs et peut avoir les droits du groupe Administration pour un planning.

6 Saisissez l'adresse e-mail de l'utilisateur.

7 Procédez de la même manière pour la création des

| Liste des utilisateurs Profils o | d'utilisation Affectation dans les profils 8 urs utilisés dans la base |
|----------------------------------|------------------------------------------------------------------------|
| Affectation des utilisateu       | ırs dans les profils                                                   |
| ✓ +Administration 9              | Identifiant de connexion                                               |
| pmartin                          | MARTIN Pierre                                                          |
| +Consultation                    |                                                                        |
| + Modification                   | Utilisateurs ×                                                         |
|                                  | Id. de connexion Nom Q                                                 |
|                                  |                                                                        |
|                                  | V priartin MARTIN Pierre                                               |
| 010                              | 3 3 Q 🕀                                                                |
|                                  | Annuler                                                                |

#### Affecter un utilisateur à un profil :

- dans les profils.

**Q** Pour le profil *Administration*, seuls les utilisateurs ayant le statut *Superadministrateur* 🔒 ou Administrateur de base & sont proposés.

8 Pour que l'utilisateur puisse se connecter à la base, il faut ensuite l'affecter à un profil d'utilisateur pour le planning concerné. Cliquez sur l'onglet Affectation

9 Cliquez sur le profil pour afficher la liste des utilisateurs qui n'ont pas encore été affectés.

**10** Cochez tous les utilisateurs ayant le même profil, puis cliquez sur le bouton Valider.

### Fiche n°9 Saisie de l'adresse d'accès aux Espaces

| Paramètres de connexion au serveur planning 01 v                                            |
|---------------------------------------------------------------------------------------------|
| Adresse IP : <mark>ecole-annee-en-cours.hyperplanning.fr</mark><br>Port TCP : <b>2120</b> 1 |
| Ces informations sont à renseigner lors d'une connexion au Serveur planning01               |

|                                                                                                  | Publication sur Internet avec HYPERPLANNING.net                                                                          | × |
|--------------------------------------------------------------------------------------------------|----------------------------------------------------------------------------------------------------|---|
| Page commune <b>3</b>                                                                            | Définition de la page commune 🗹 Utiliser la page commune par défaut                                                      |   |
| Espace Enseignants                                                                               | En-tête Corps                                                                                                    |   |
| - Espace Appariteurs                                                                             | Titre de la page commune                                                                                                 |   |
| - Espace Etudiants                                                                               | Nom de l'établissement                                                                                                   |   |
| - Espace Entreprise                                                                              | École                                                                                                    |   |
| Espace Invités<br>A Paramétrage des plannings<br>Enseignants                                     | Couleur du texte : #464646 Taille de police : 26                                                                         |   |
| Promotions<br>Étudiants                                                                          | Dimensions :  Hauteur fixe : 50 Pixels  Hauteur variable : 10 % de l'écran                                               |   |
| Salles                                                                                           | URL publique d'accès au .net ecole-annee-en-cours.hyperplanning.fr                                                       | 4 |
| Matières                                                                                         | Logo de la page commune                                                                                                  |   |
| <ul> <li>Intégration et référencement</li> <li>Liens utiles</li> <li>Mentions légales</li> </ul> | Aucun logo     Logo de l'établissement (défini dans Paramètres > Etablissement > Identité)     Autre logo     Autre logo |   |

Pour pouvoir publier les données sur Internet, il faut que l'option Activer une licence HYPERPLANNING.net n'ait pas été décochée par le responsable de l'hébergement dans le volet Configuration 🜼.

- des Espaces du Client.
- l'arborescence.

**1** Depuis le volet **Télécharger le client (1)** de votre console, dans la rubrique **Paramètres de connexion au serveur** [Nom\_Du\_Planning], copiez l'Adresse IP.

2 Rendez-vous alors dans le menu *Internet > Publication* 

**3** Sélectionnez **Page commune** à gauche dans

4 Dans l'onglet **En-tête**, collez l'adresse dans le champ URL publique d'accès au .net, puis fermez la fenêtre.

### Fiche n°10 Création d'un compte e-mail

|   |              |                           | Gestion des comptes e-mails                                                                                                    | × |
|---|--------------|---------------------------|----------------------------------------------------------------------------------------------------|---|
| + | Comptes état | blissements               |                                                                                                    |   |
| + | Comptes pe   | ersonnels <b>2</b>        |                                                                                                    |   |
|   |              |                           | Paramétrer l'envoi d'e-mails                                                                                                    | ¢ |
|   |              |                           | Etape 2 : Création du compte personnel                                                                                                    |   |
|   |              | Choix du type de compte 🚽 | Utiliser l'identité de l'utilisateur connecté                                                                                                    |   |
|   |              | <b>3</b>                  | MARTIN Pierre (pmartin@ecole.fr)                                                                                                    |   |
|   |              |                           | Outiliser les informations suivantes :                                                                                                    |   |
|   | 2            | Désignation du compte     | Nom du compte .                                                                                                    |   |
|   |              |                           | Adresse e-mail :                                                                                                    |   |
|   |              |                           |                                                                                                    |   |
|   |              |                           | Daramátrer l'anvoi d'e-mails                                                                                                    |   |
|   |              |                           |                                                                                                    |   |
|   |              |                           | Etape 3 : Vérification du code                                                                                                    |   |
|   | 1            | Choix du type de compte   | Un e-mail vient d'être envoye à l'adresse pmartin@ecole.fr,<br>merci de saisir ci-dessous le code reçu :                                                                      |   |
|   |              |                           | 719910 4                                                                                                    |   |
|   |              | <b>-</b>                  | Je n'ai pas reçu le code                                                                                                    |   |
|   | 2            | Designation du compte     |                                                                                                    |   |
|   |              |                           |                                                                                                    |   |
|   |              |                           |                                                                                                    |   |
|   | 3            | vermication du code       |                                                                                                    |   |
|   |              |                           |                                                                                                    |   |
|   |              |                           | Paramétrer l'envoi d'e-mails >                                                                                                    | < |
|   |              |                           | Etape 4 : Sécurisation du compte                                                                                                    |   |
|   | 1            | Choix du type de compte   | RGPD I Tous les e-mails envoyés depuis ce compte seront chiffrés avec une clé dont vous êtes le seul                                                                          |   |
|   |              |                           | dépositaire. Client HYPERPLANNING vous offre deux possibilités de la récupérer.                                                                                               |   |
|   |              |                           | 1. Saisie d'une question secrète                                                                                                    |   |
|   | 2            | Désignation du compte     | Ville de naissance                                                                                                    |   |
|   |              |                           | Réponse : 5                                                                                                    |   |
|   |              |                           | Paris                                                                                                    |   |
|   | 3            | Vérification du code      | 2. Sauvegarde de la clé                                                                                                    |   |
|   |              |                           | Le tichier "clerecuperation.crbee" envoye dans l'e-mail avec le code de vérification doit être conservé dans un lieu de<br>stockage sécurisé (cloud, serveur de sauvegarde,). |   |
|   |              |                           |                                                                                                    |   |
|   | 4            | Sécurisation du compte    |                                                                                                    |   |
|   |              |                           |                                                                                                    |   |
|   |              |                           | Annuler Précédent Suivant                                                                                                    |   |

# compte depuis le Client.

- personnels.
- cliquez sur **Suivant**.

- **7** Cliquez sur le bouton **Valider**.

Avant d'envoyer par e-mail les informations de connexion aux utilisateurs, vous devez créer votre

**1** Rendez-vousdanslemenu **Configuration > Paramétrer** l'envoi d'e-mails pour ce poste.

2 Cliquez sur le bouton + à gauche de **Comptes** 

**3** L'assistant de création se lance : le nom et l'adresse e-mail saisis lors de la création du superadministrateur sont pris en compte par défaut (cette adresse et la messagerie correspondante doivent bien sûr exister au préalable). Cliquez sur Suivant.

4 Un code est alors automatiquement envoyé à l'adresse e-mail indiquée. Saisissez ce code à l'étape 3, puis

**5** Sécurisez votre compte avec une question / réponse secrète, puis cliquez sur Suivant.

**6** La création du compte est finalisée. Cliquez sur **Fermer**.

### Fiche n°11 Envoi des informations de connexion aux utilisateurs (par e-mail)

| ₽        | @ 🖺 3                                                                                                    | i 🔮 🔍    |           |                   |                          |              |           |  |  |  |  |  |
|----------|----------------------------------------------------------------------------------------------------|----------|-----------|-------------------|--------------------------|--------------|-----------|--|--|--|--|--|
| Planni   | Plannings États récapitulatifs   Enseignements   Notation   Assiduité   En entreprise   Communication   H 🔍 🛨 < >          |          |           |                   |                          |              |           |  |  |  |  |  |
| Matièn   | Matières Enseignants Promotions Étudiants Regroupements Salles Cours Oraux Demandes de réservation Personnels 🧮 🚛 1 nismes |          |           |                   |                          |              |           |  |  |  |  |  |
| Persor   | Personnels 🗹 Cumuler par profil d'utilisateurs                                                                             |          |           |                   |                          |              |           |  |  |  |  |  |
| Civilité | Nom                                                                                                    | Prénoms  | Famille 💌 | E-mail            | Identifiant de connexion | Mot de passe | Esp.Net Q |  |  |  |  |  |
| 🕀 Cré    | er un personnel                                                                                                    |          |           |                   |                          |              |           |  |  |  |  |  |
| 🔺 Utilia | sateurs du profil Admini                                                                                                   | stration |           |                   |                          |              | ሪ         |  |  |  |  |  |
|          | FILAIRE                                                                                                    | Alain    |           | afilaire@ecole.fr | afilaire                 | •••••        | - 🗸 👘     |  |  |  |  |  |
|          | MARTIN                                                                                                    | Pierre   |           | pmartin@ecole.fr  | pmartin                  |              | ✓ '       |  |  |  |  |  |
| 🔺 Utilia | sateurs du profil Modific                                                                                                  | ation    |           |                   |                          |              |           |  |  |  |  |  |
|          | VANNER                                                                                                    | Thierry  |           | tvannier@ecole.fr | tvannier                 | •••••        | -         |  |  |  |  |  |

| Envoi aux appariteurs                                                                                                    | t pas d'e-mail   |
|----------------------------------------------------------------------------------------------------|------------------|
| Type de sortie :       Imprimante       PDF       E-mail       4       MAILEVA <sup>®</sup> Joindre       Imprimation       5       gé       Imprimable       Ag         Imprimer un exemplaire       A tous les destinataires       Imprimer un exemplaire       A tous les destinataires         Libellé         Adresse | t pas d'e-mail   |
| Joindre                                                                                                    | t pas d'e-mail   |
|                                                                                                    | t pas d'e-mail   |
| Imprimer un exemplaire A tous les destinataires Uniquement à ceux qui ne reçoive Libellé Modèles destinés aux personnels Adresse                                                                                                    | t pas d'e-mail   |
| Libellé  Modèles destinés aux personnels  Adresse                                                                                                    | '                |
| Libellé  Modèles destinés aux personnels  Adresse                                                                                                    |                  |
| Libellé  Modèles destinés aux personnels  Adresse                                                                                                    |                  |
| Modèles destinés aux personnels     Adresse                                                                                                    | Catégorie        |
| Adresse                                                                                                    | Ъ                |
|                                                                                                    |                  |
| Connexion des personnels 6                                                                                                    | Divers           |
| 2 2 2 4                                                                                                    | Divers<br>Divers |
| Rédiger un modèle                                                                                                    | Divers<br>Divers |

Les informations de connexion (identifiant et mot de passe) sont des données privées. En début d'année, communiquez-les de manière confidentielle à chaque personne concernée. Plusieurs moyens de communication vous sont proposés dans HYPERPLANNING.

- **Liste**.

- Type de sortie.
- personnels.
  - Modèles.
- - Envoyer l'e-mail.

1 Rendez-vous dans l'affichage **Plannings > Personnels >** 

Sélectionnez les destinataires dans la liste.

3 Cliquez sur le bouton 🔄 dans la barre d'outils.

4 Dans la fenêtre d'envoi, sélectionnez **E-mail** comme

**5** Cochez \*.*pdf* pour joindre le document en PDF (conseillé pour conserver la mise en page).

6 Sélectionnez le modèle de document **Connexion des** 

Q Le modèle de document Connexion des personnels est personnalisable dans l'affichage Communication > Courriers et documents > 😿

**7** Cliquez sur le bouton **Imprimer/Mailer**.

8 Dans la fenêtre qui s'affiche, cliquez sur le bouton